## **Configuration de la zone de recherche inversée (Reverse Lookup Zone pour IPv4)**

Dans un AD fraîchement installé, seule la zone de recherche directe fonctionne. Pour le vérifier, vous pouvez taper la commande nslookup NomServeurDC dans une invite de commande.

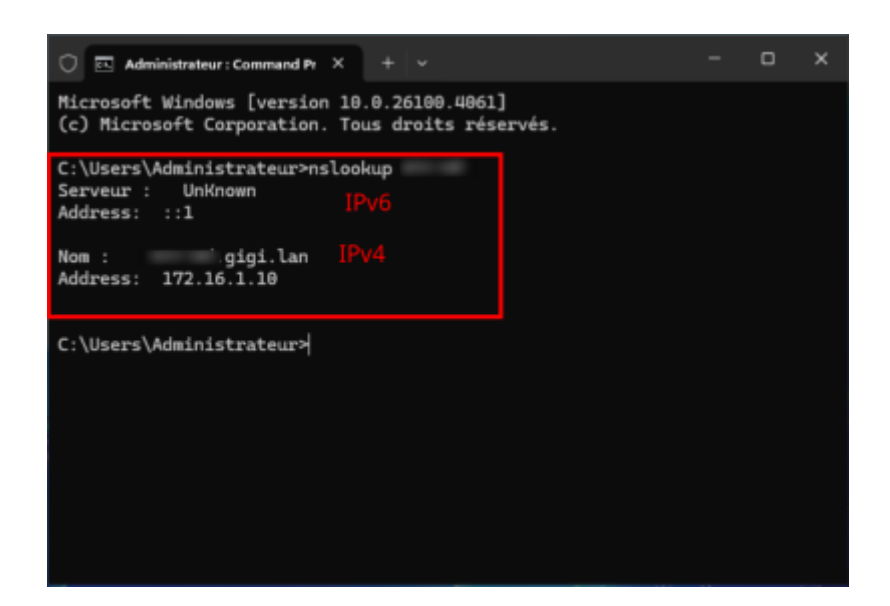

Si on teste avec l'addresse IP, cela ne fonctionnera pas.

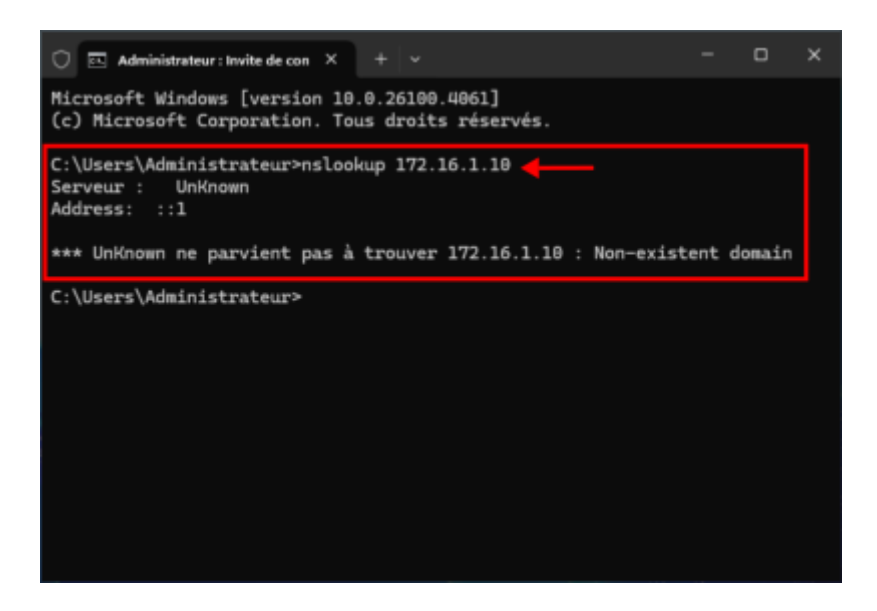

Il faut créer la zone de recherche invéersée.

## Création de la zone de recherche

Dans le contrôleur de domaine, ouvrir le **gestionnaire de DNS**, rechercher "DNS" ou bien appuyez sur **Windows + R** puis taper **"dnsmgmt.msc"**.

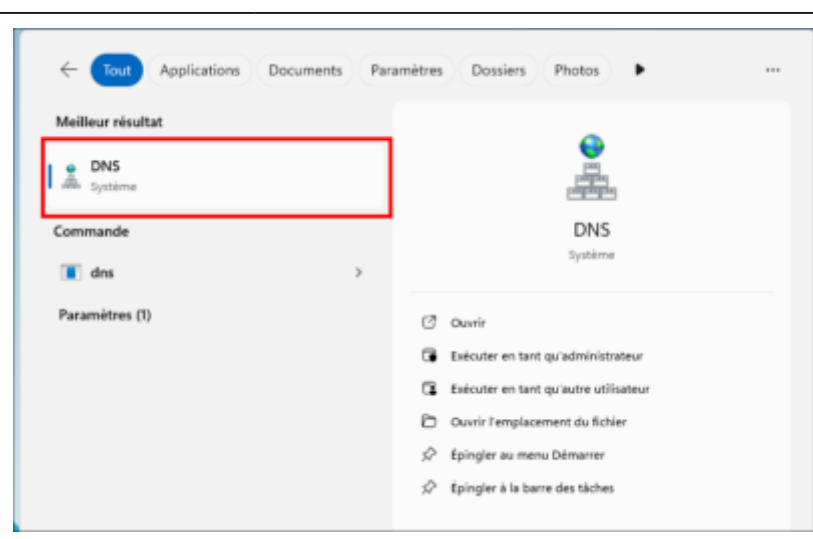

Dans la section Zone de recherche inversée, click droit puis "Nouvelle zone...".

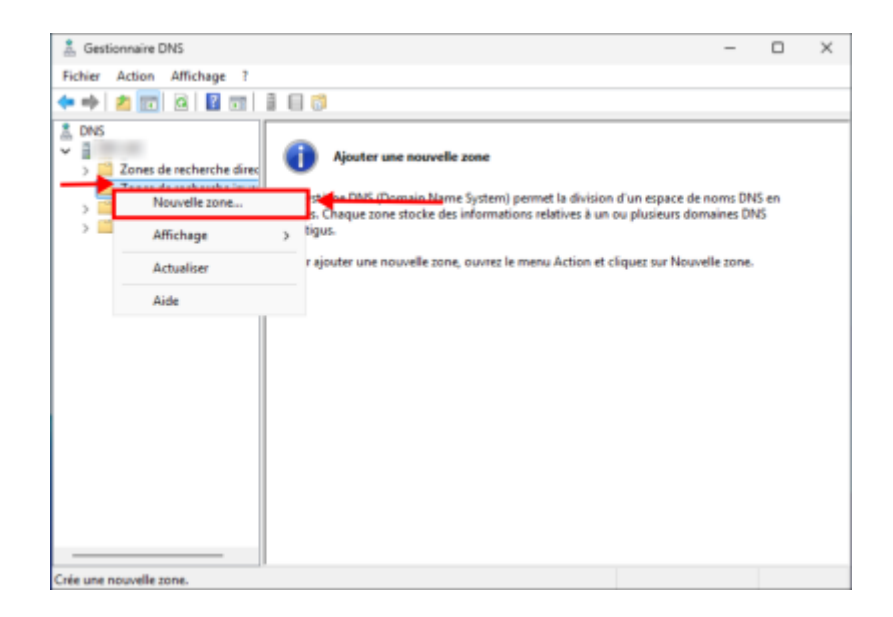

L'assistant de nouvelle zone s'ouvre, cliquer sur Suivant.

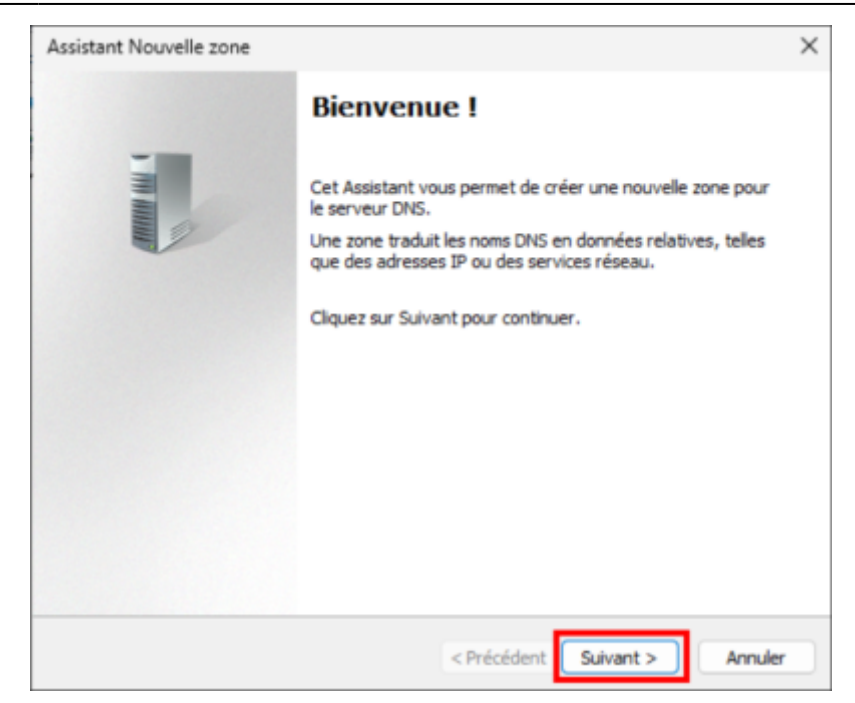

Sélectionner "Zone principale" (par défaut) puis cliquer sur Suivant.

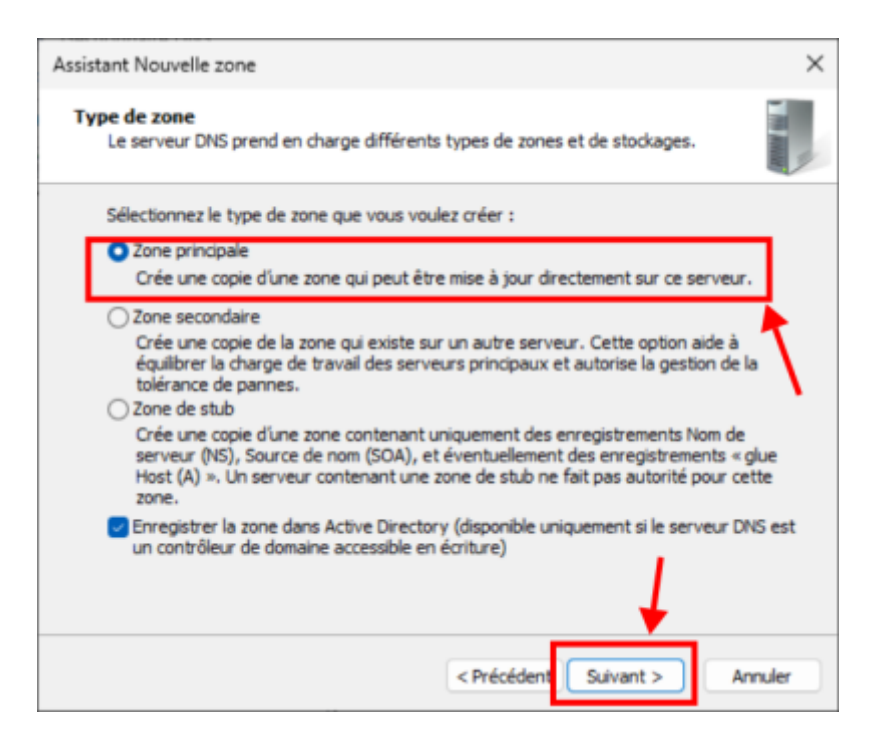

Sélectionner **"Vers tous les serveurs DNS exécutés sur des controleurs de domaine dans le domaine..."** (par défaut) puis cliquer sur **Suivant**.

Last update: 2025/05/28 14:28

| Assistant Nouvelle zone                                                                                                    | ×       |
|----------------------------------------------------------------------------------------------------|---------|
| Étendue de la zone de réplication de Active Directory<br>Vous pouvez sélectionner la façon dont les données DNS doivent être répliquées<br>sur votre réseau. |         |
| Choisissez la façon dont les données de la zone doivent être répliquées :                                                                                    |         |
| Vers tous les serveurs DNS exécutés sur des contrôleurs de domaine dans cette<br>gigi.lan                                                                    | forêt : |
| Vers tous les serveurs DNS exécutés sur des contrôleurs de domaine dans ce<br>domaine : gigi.lan                                                             |         |
| Vers tous les contrôleurs de ce domaine (compatibilité avec Windows 2000) : gig                                                                              | i.lan   |
| Vers tous les contrôleurs de domaine spécifiés dans l'étendue de cette partition<br>d'annuaire :                                                             |         |
|                                                                                                    | ~       |
|                                                                                                    |         |
|                                                                                                    |         |
| < Précédent Suivant > Ar                                                                                                    | nuler   |

Sélectionner "Zone de recherche inversée IPv4" (par défaut) puis cliquer sur Suivant.

| Assistant Nouvelle zone                                                                                     | ×       |
|----------------------------------------------------------------------------------------------------|---------|
| Nom de la zone de recherche inversée<br>Une zone de recherche inversée traduit les adresses IP en noms DNS. |         |
| Choisissez si vous souhaitez créer une zone de recherche inversée pour les adresse<br>ou les adresses IPv6. | is IPv4 |
| O Zone de recherche inversée IPv4                                                                           |         |
| ○ Zone de recherche inversée IPv6                                                                           |         |
|                                                                                                    |         |
|                                                                                                    |         |
|                                                                                                    |         |
| $\downarrow$                                                                                                |         |
| < Précédent Suivant > Ar                                                                                    | nuler   |

Sélectionner **"ID réseau : "** (par défaut) ainsi que l'addresse réseau (Exemple ici 172.16.1)puis cliquer sur **Suivant**.

| Assistant Nouvelle zone                                                                                                    | ×         |
|----------------------------------------------------------------------------------------------------|-----------|
| Nom de la zone de recherche inversée<br>Une zone de recherche inversée traduit les adresses IP en noms DNS.                                                                                              |           |
| Pour identifier la zone de recherche inversée, entrez l'ID réseau ou le nom de la zone<br>D réseau :<br>172 .16 .1<br>L'ID réseau est la partie des adresses IP qui appartient à cette zone. Entrez l'ID | •         |
| réseau dans son ordre normal (non inversé).                                                                                                    |           |
| Si vous utilisez un zero dans i ID reseau, il va apparatire dans le nom de la zone, i<br>exemple, l'ID réseau 10 crée la zone 10.in-addr.arpa, l'ID réseau 10.0 crée la zon<br>0.10.in-addr.arpa.        | rar<br>ne |
| ○ Nom de la zone de recherche inversée :                                                                                                    |           |
| 1.16.172.in-addr.arpa                                                                                                    |           |
|                                                                                                    |           |
|                                                                                                    |           |
| < Précédent Suivant > Ann                                                                                                    | uler      |

Sélectionner **"Autoriser à la fois les mises à jours dynnamiques sécurisées et non sécurisées"** puis cliquer sur **Suivant**.

| Assistant Nouvelle zone                                                                                                    | ×           |
|----------------------------------------------------------------------------------------------------|-------------|
| Mise à niveau dynamique<br>Vous pouvez spécifier que cette zone DNS accepte les mises à jour sécurisées,<br>non sécurisées ou non dynamiques.                                                                                                    |             |
| Les mises à jour dynamiques permettent au client DNS d'enregistrer et de mettre à jou<br>manière dynamique leurs enregistrements de ressources avec un serveur DNS dès qu'<br>modification a lieu.<br>Sélectionnez le type de mises à jour dynamiques que vous souhaitez autoriser : | r de<br>une |
| N'autoriser que les mises à jour dynamiques sécurisées (recommandé pour<br>Active Directory)<br>Cette option n'est disponible que pour les zones intégrées à Active Directory.                                                                                                    | ↓           |
| Autoriser à la fois les mises à jours dynamiques sécurisées et non sécurisées<br>Les mises à jour dynamiques d'enregistrement de ressources sont acceptées à par<br>n'importe quel client.                                                                                           | tir de      |
| Cette option peut mettre en danger la sécurité de vos données car les mises<br>risquent d'être acceptées à partir d'une source non approuvée.                                                                                                    | à jour      |
| Ne pas autoriser les mises à jour dynamiques<br>Les mises à jour dynamiques des enregistrements de ressources ne sont pas accep<br>cette zone. Vous devez mettre à jour ces enregistrements manuellement.                                                                            | tées par    |
| < Précédent Suivant >                                                                                                    | Annuler     |

Vérifier les informations puis cliquer sur **Terminer**.

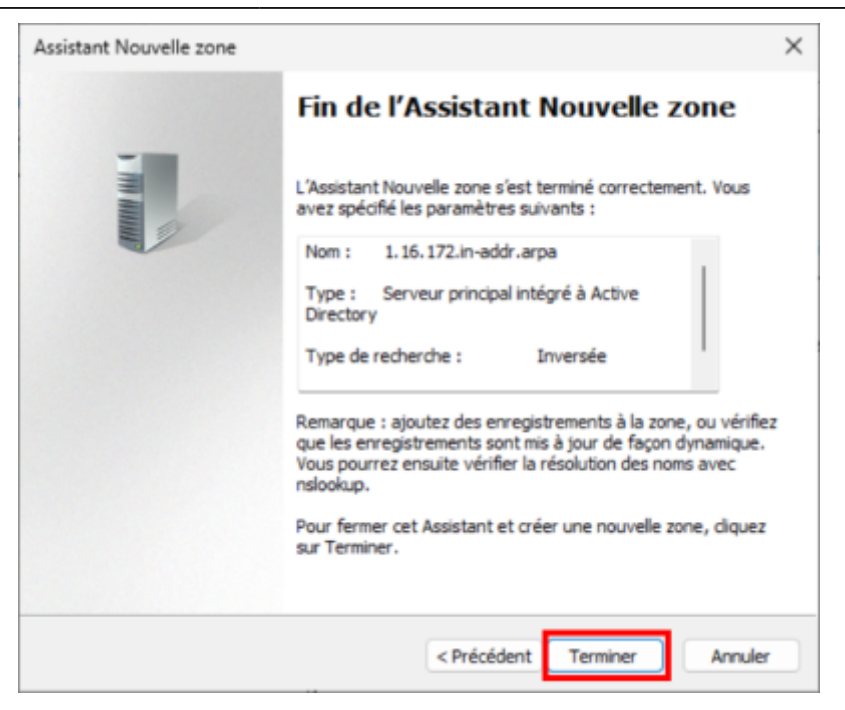

La zone inverse est créée, mais les entrées déjà inscrites en zone directe (comme l'hôte) n'y sont pas et doivent être rajoutées en mettant à jour les enregistrements de pointeurs (PTR).

| Fichier    Action    Affichage ?      Image: Source de nom (SOA)    Image: Source de nom (SOA)    Image: Source de nom (SOA)      Image: Source de nom (SOA)    Image: Source de nom (SOA)    Image: Source de nom (SOA)      Image: Source de nom (SOA)    Image: Source de nom (SOA)    Image: Source de nom (SOA)      Image: Source de nom (SOA)    Image: Source de nom (SOA)    Image: Source de nom (SOA)      Image: Source de nom (SOA)    Image: Source de nom (SOA)    Image: Source de nom (SOA)      Image: Source de nom (SOA)    Image: Source de nom (SOA)    Image: Source de nom (SOA)      Image: Source de nom (SOA)    Image: Source de nom (SOA)    Image: Source de nom (SOA)      Image: Source de nom (SOA)    Image: Source de nom (SOA)    Image: Source de nom (SOA)      Image: Source de nom (SOA)    Image: Source de nom (SOA)    Image: Source de nom (SOA)      Image: Source de nom (SOA)    Image: Source de nom (SOA)    Image: Source de nom (SOA)      Image: Source de nom (SOA)    Image: Source de nom (SOA)    Image: Source de nom (SOA)      Image: Source de nom (SOA)    Image: Source de nom (SOA)    Image: Source de nom (SOA)      Image: Source de nom (SOA)    Image: Source de nom (SOA)    Image: Source de nom (SOA)      Image: Source de nom (SOA)    <                                                                                                    | 👗 Gestionnaire DNS                                                                                                    |                                                                             |                                                     | - c                                       | x c                               |
|----------------------------------------------------------------------------------------------------|----------------------------------------------------------------------------------------------------|-----------------------------------------------------------------------------|-----------------------------------------------------|-------------------------------------------|-----------------------------------|
| Image: Second Second | Fichier Action Affichage ?                                                                                                    |                                                                             |                                                     |                                           |                                   |
| DNS  Zones de recherche direc  Zones de recherche direc  Derinte de recherche inver  Derinte de recherche inver  Derinte de recherche i                                                                                                    | 🗢 🔶 🙇 📷 🗙 🗟 🗟                                                                                                    |                                                                             |                                                     |                                           |                                   |
|                                                                                                    | DNS  DNS  DNS  DNS  DNS  Dones de recherche direct  Dones de recherche inver  Dones d'approbation  Points d'approbation  Pedirecteurs conditionne | Nom<br>(dertique au dossier parent)<br>(identique au dossier parent)<br>??? | Type<br>Source de nom (SOA)<br>Serveur de noms (NS) | Données<br>(1)gigilan, hostm<br>.gigilan. | Horodates<br>statique<br>statique |
|                                                                                                    |                                                                                                    |                                                                             |                                                     |                                           |                                   |

Se rendre dans **Zone de recherche directe**, sélectionner le domaine et clique droit sur l'entrée à rajouter, puis enfin **Propriétés**.

| a Gestionnaire DNS                                                                                                    |                                                                                                    | - c                                                                 | ×                                                          |
|----------------------------------------------------------------------------------------------------|----------------------------------------------------------------------------------------------------|---------------------------------------------------------------------|------------------------------------------------------------|
| Fichier Action Affichage ?                                                                                                    |                                                                                                    |                                                                     |                                                            |
| 🗢 🔶 🙍 📰 🗶 🗊 🗟 🗊 🕴                                                                                                    | 8                                                                                                    |                                                                     |                                                            |
| DNS<br>Zones de recherche direc<br>) giglian<br>) Zones de recherche direc<br>) giglian<br>) Zones de recherche inve<br>) Points d'approbation<br>) Redirecteurs conditioner<br>(ident | Type<br>InsZones<br>IzOnes<br>e au dossier parent) Source de nom (SOA)<br>e au dossier parent) Serveur de noms (NS)<br>e au dossier parent) Hôte (A)<br><u>Mote (A)</u><br>Suppimer<br>Propriétés<br>Aide | Données<br>[21] Jan, host<br>gigiJan.<br>172.16.1.10<br>172.16.1.10 | Horodates<br>statique<br>statique<br>27/05/202<br>statique |
| Ouvre la polite de dialogue des propriétés pour la                                                                                                    | section en cours.                                                                                                    |                                                                     |                                                            |

Cocher la case **"Mettre à jour l'enregistrement de pointeur (PTR) associé"**, puis cliquer sur **"OK"** pour valider.

| Propriétés de :                                          | ?      | X    |
|----------------------------------------------------------|--------|------|
| rioprictes de l                                          |        | ~    |
| Hôte local (A) Sécurité                                  |        |      |
| Hôte (utilise le domaine parent si ce champ est vide) :  |        | -    |
|                                                          |        |      |
| Nom de domaine pleinement qualifié (FQDN) :              |        | _    |
| gigi Jan                                                 |        |      |
| Adresse IP :                                             |        | _    |
| 172.16.1.10                                              |        | ,    |
|                                                          |        |      |
| Mettre à jour l'enregistrement de pointeur (PTR) associé |        | 1    |
| 4                                                        |        | 1    |
| l I                                                      |        |      |
|                                                          |        |      |
|                                                          |        |      |
|                                                          |        |      |
|                                                          |        |      |
|                                                          |        |      |
| OK Annuler                                               | Applic | quer |

Vérifier maintenant si dans la zone de recherche inversée, l'entrée existe (actualiser si besoin).

| Gestionnaire DNS                                                                                                    |                                                                                                    |                                                                                 | -                                                        | n x                              |
|----------------------------------------------------------------------------------------------------|----------------------------------------------------------------------------------------------------|---------------------------------------------------------------------------------|----------------------------------------------------------|----------------------------------|
| Fichier Action Affichage ?                                                                                                    |                                                                                                    |                                                                                 |                                                          |                                  |
| 💠 🔿 🙍 📷 📾 📾 🖬                                                                                                    |                                                                                                    |                                                                                 |                                                          |                                  |
| DNS  Cones de recherche direc  C   gijlan  Cones de recherche inve  giglan  Cones de recherche inve 1.16.172.in-addr.arpa  Ponts d'approbation | Nom<br>(identique au dossier parent)<br>(identique au dossier parent)<br>172.16.1.10                      | Type<br>Source de nom (SOA)<br>Serveur de noms (NS)<br>Pointeur (PTR)           | Données<br>[2]. gigilan, hostm.<br>gigilan.<br>.gigilan. | Horodate<br>statique<br>statique |
| Redirecteurs conditionne                                                                                                    | Mettre à jour un<br>Charger à noux<br>Nouveau point<br>Nouvel alias (C<br>Nouvelle délég<br>Nouveaux enre | n fichier de données du se<br>eau<br>eur (PTR)<br>NAME)<br>etion<br>gistrements | nvesur                                                   |                                  |
| Si Besoin<br>actualiser la page                                                                                                    | DNSSEC<br>Toutes les tâch                                                                                 | 5                                                                               | >                                                        |                                  |
|                                                                                                    | Actualiser<br>Exporter la liste                                                                           | -                                                                               |                                                          |                                  |
| Contient les opérations pouvant être et                                                                                                    | Affichage<br>flectuées si                                                                                 |                                                                                 | >                                                        |                                  |

Redémarrer mon service DNS avec clic droit sur le domaine, puis **"Toutes les tâches"**, puis **"Redémarrer"**.

| 👗 Gestionna      | ire DNS               |                       |                       |                                                                                        | - 0                                           | ı x       |         |  |
|------------------|-----------------------|-----------------------|-----------------------|----------------------------------------------------------------------------------------|-----------------------------------------------|-----------|---------|--|
| Fichier Activ    | on Affichage ?        |                       |                       |                                                                                        |                                               |           |         |  |
| 🕈 🔶 🙇            | 🖻 🗙 🛯 💁               | 1 🛛 🗊 🗍 🗐             | 10                    |                                                                                        |                                               |           |         |  |
| 1 DNS            |                       | Nom                   | Туре                  |                                                                                        | Données                                       | Horodates |         |  |
| × 3              | Configurer un ser     | veur DNS              |                       | CA)                                                                                    | [2] Lgigi.lan, hostm                          | statique  |         |  |
| × .              | Créer des partition   | ns de l'annuaire d'ap | plications par défaut | (NS)                                                                                   | -gigi.lan.                                    | statique  |         |  |
| 51               | Nouvelle zone         |                       |                       |                                                                                        | .gigi.lan.                                    | statique  |         |  |
| ✓ <sup>(1)</sup> | Définir le vieillisse | ment/nettoyage pou    | r toutes les zones    |                                                                                        |                                               |           |         |  |
|                  | Nettoyer les enreç    | jistrements de ressou | arces obsolétes       |                                                                                        |                                               |           |         |  |
|                  | Mettre à jour les f   | ichiers de données d  | u serveur             |                                                                                        |                                               |           |         |  |
|                  | Effacer le cache      |                       |                       |                                                                                        | /                                             |           |         |  |
|                  | Exécuter nslookup     | ,                     |                       |                                                                                        |                                               |           |         |  |
|                  | Toutes les tâches     |                       |                       | > (                                                                                    | Configurer un serveur DNS                     |           |         |  |
| _                | Supprimer             | Supprimer             |                       |                                                                                        | Nettoyer les enregistrements de ressources ob |           |         |  |
|                  | Actualiser            |                       |                       | Mettre à jour les fichiers de données du serv<br>Effacer le cache<br>Exécuter nslookup |                                               |           | serveur |  |
|                  | Propriétés            |                       |                       |                                                                                        |                                               |           |         |  |
|                  | Aide                  | Aide                  |                       |                                                                                        | Nimamer                                       |           | 1       |  |
|                  |                       |                       |                       |                                                                                        | kriëter                                       |           |         |  |
|                  |                       |                       |                       | 5                                                                                      | uspendre                                      |           |         |  |
|                  |                       |                       |                       | -                                                                                      | leprendre                                     |           |         |  |
| Contient les opi | érations pouvant être | effectuées sur l'élém | ent.                  | 8                                                                                      | ledémarrer                                    |           |         |  |

Vérifier désormais si la recherche inversée fonctionne avec le nslookup par l'IP.

| C Administrateur : Command Pr × + v                                                             |  | × |
|-------------------------------------------------------------------------------------------------|--|---|
| Microsoft Windows [version 10.0.26100.4061]<br>(c) Microsoft Corporation. Tous droits réservés. |  |   |
| C:\Users\Administrateur>nslookup 172.16.1.10<br>Serveur : UnKnown<br>Address: ::1<br>Nom :      |  |   |
| Address: 172.16.1.10<br>C:\Users\Administrateur≯                                                |  |   |
|                                                                                                 |  |   |

From: https://www.hugo-mattaliano.fr/wiki/ - Gogo Wiki

Permanent link:

 $https://www.hugo-mattaliano.fr/wiki/doku.php?id=wiki:windows\_server\_ad:configure\_reverse\_lookup$ 

Last update: 2025/05/28 14:28

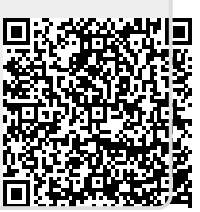